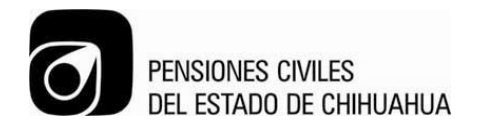

## SISTEMA DE ACTUALIZACIÓN DE BIOMÉTRICOS

| Proceso: Organización y Sistemas               |  |  |
|------------------------------------------------|--|--|
| Elaboró: Diana Olivares                        |  |  |
| Aprobó: Jefatura de<br>Organización y Sistemas |  |  |
| Fecha de Emisión: 25/04/2014                   |  |  |
| Fecha de Revisión: 6/05/2014                   |  |  |

MAN 8.1 JOS 20 CHI

Pág.1 de 21

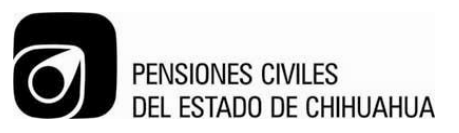

## Sistema de Actualización de Biométricos

1. Se encontrara el icono siguiente en el escritorio de la computadora en donde se trabajará.

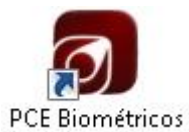

- 2. Para abrir el sistema se da doble clic en el icono
- 3. Se abrirá la siguiente pantalla:

| Acceso al sistema |     |
|-------------------|-----|
| Usuario:          |     |
| Contraseña        |     |
| Acce              | der |

4. Al teclear correctamente Usuario y Contraseña se desplegará la siguiente pantalla:

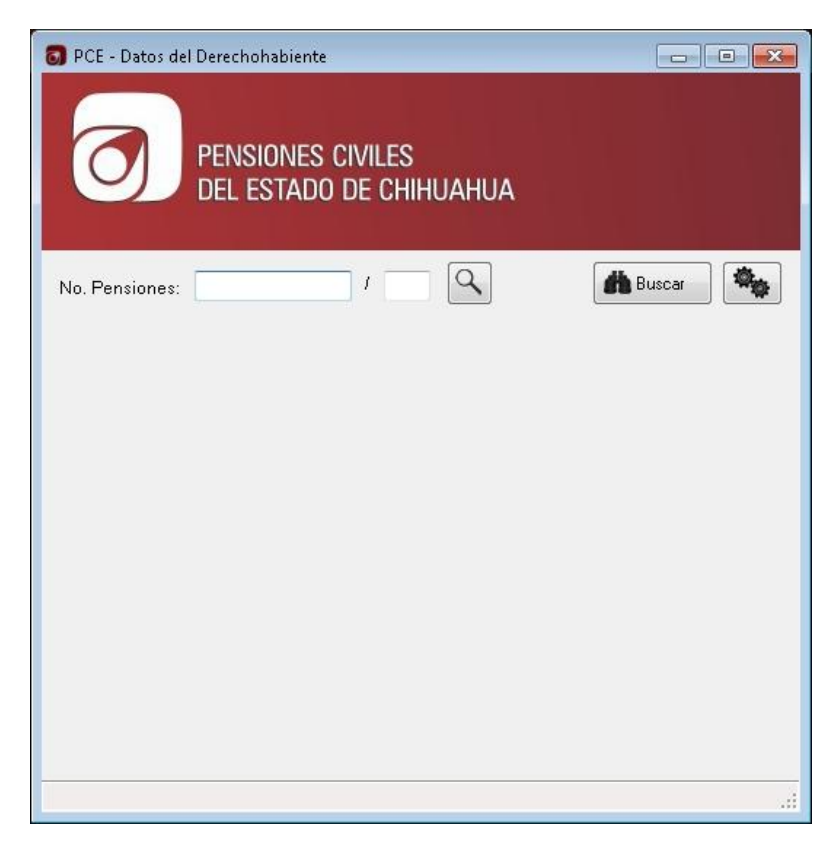

5. Capturar el número de pensiones del derechohabiente, junto con su diagonal.

Rev.: 0

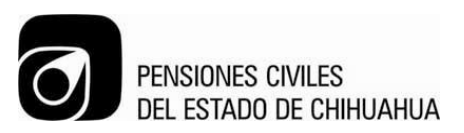

6. En dado caso que el derechohabiente no conozca su número de pensiones, se podrá realizar una búsqueda, dando clic en el botón Buscar.

| 👩 Buscar           |                      |              |
|--------------------|----------------------|--------------|
| Nombre o Apellido: | Fecha de Nacimiento: | /_/ Q_Buscar |
|                    |                      |              |
|                    |                      |              |
|                    |                      |              |
|                    |                      |              |
|                    |                      |              |
|                    |                      |              |

- 7. Capturar nombre o apellido (solo uno de éstos) y fecha de nacimiento del derechohabiente, y dar enter.
- 8. En la pantalla siguiente, elegir el registro que corresponda al derechohabiente, dando doble clic sobre éste.

| Buscar           |              |                  |                      |                     |
|------------------|--------------|------------------|----------------------|---------------------|
| lombre o Apellid | lo: VIRGINIA |                  | Fecha de Nacimiento: | 19/08/1976 Q Buscar |
| N. Afiliación    | Nombre       | Apellido Paterno | Apellido Materno     | Delegación          |
| 80631/2          | VIRGINIA     | DIAZ             | QUIÑONEZ             | CHIHUAHUA, CHIH.    |
|                  |              |                  |                      |                     |
|                  |              |                  |                      |                     |

9. Una vez seleccionado el registro se desplegará la siguiente pantalla

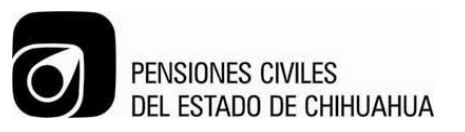

|    |     | TOO  | ΙΔΠΑ |
|----|-----|------|------|
| NO | CON | IIRU | LADA |

| 👩 PCE - Datos del Derechohabiente |                                  |
|-----------------------------------|----------------------------------|
| PENSIONES CIN<br>DEL ESTADO DI    | VILES<br>E CHIHUAHUA             |
| No. Pensiones: 83771              | / 1 🔍 🏙 Buscar                   |
|                                   | Datos Personales                 |
|                                   | Nombre(s): WENDY ANGELICA        |
| 6.0                               |                                  |
|                                   | A. Paterno:   GRANADOS           |
|                                   | A. Materno: OCHOA                |
|                                   |                                  |
|                                   | Fecha Nac.: 04/08/1982 Edad: 31  |
| Firma                             | Huellas (Capturadas)             |
|                                   |                                  |
| Dender                            | Registrar                        |
|                                   | Excepción                        |
| 0                                 |                                  |
|                                   | Imprimir<br>Constancia           |
| Preparado                         | Última Actualización: 21/12/2013 |

En la cual se muestra la información con la que cuenta el derechohabiente.

- 10. En caso de que el derechohabiente ya cuente con foto, firma y huellas capturadas, se tendrá la opción de actualizar esta información, dando clic en el recuadro correspondiente a cada uno de éstos.
- 11. Cuando el derechohabiente no cuente con la información anterior, deberá dar clic en los recuadros vacíos

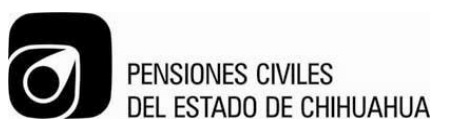

NO CONTROLADA

| 🐻 PCE - Datos del Derechohabiente |                                                                                                    |
|-----------------------------------|----------------------------------------------------------------------------------------------------|
| PENSIONES CIV<br>DEL ESTADO DE    | iles<br>Chihuahua                                                                                                    |
| No. Pensiones: 78461              | 1 🔍 🏙 Buscar                                                                                                    |
| Capturar<br>Foto                  | Datos Personales         Nombre(s):       DIANA CATALINA         A. Paterno:       OLIVARES         A. Materno:       ZUBIATE         Fecha Nac.:       25/04/1979       Edad:       34 |
| Firma                             | Huellas                                                                                                    |
| Capturar<br>Firma                 | Capturar<br>Huellas                                                                                                    |
|                                   |                                                                                                    |
| Preparado                         | Última Actualización: 21/12/2013                                                                                                    |

- 12. Capturar foto: al momento de dar clic en el recuadro "Capturar foto" se mostrará una pantalla en la cual se podrá visualizar la imagen que la cámara captura y se guarda.
- 13. Capturar Firma: al momento de dar clic en el recuadro "Capturar firma", el derechohabiente firmará en el digitalizador de firmas. Una vez que el derechohabiente haya registrado su firma correctamente, de lo contrario podrá capturarla nuevamente oprimiendo con el lápiz óptimo la opción de "Limpiar".

| 🗹 Capturar Firma   | ×                |          |           |
|--------------------|------------------|----------|-----------|
|                    |                  |          |           |
|                    |                  |          |           |
|                    |                  | Linpiar) | Aceptar   |
|                    | Aceptar Lancelar | X        |           |
| MAN 8.1 JOS 20 CHI | Pág.5 de 21      | Rev.: 0  | Ver.:2015 |

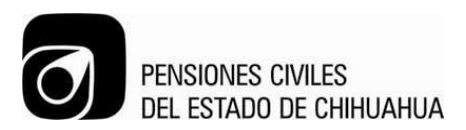

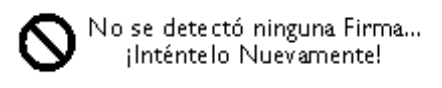

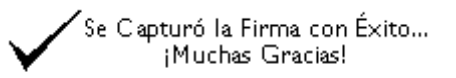

14. Capturar Huellas: al momento de dar clic en el recuadro "Capturar Huellas" se mostrará una pantalla en la cual se solicita al derechohabiente que coloque sus huellas correspondientes.

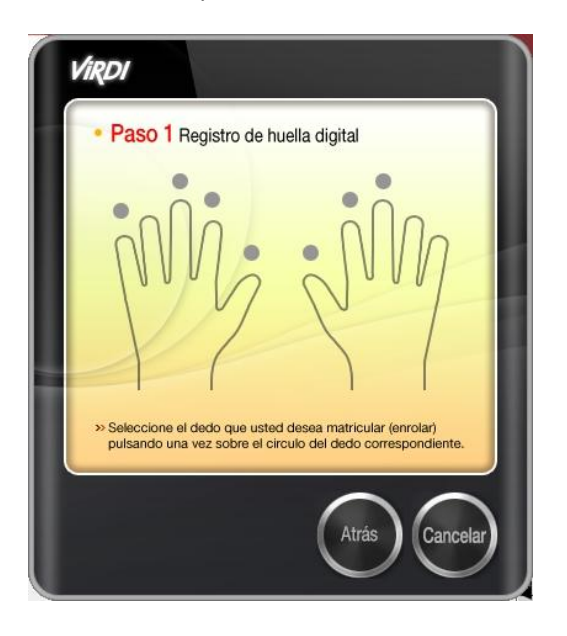

- 15. En caso de que el derechohabiente no pueda firmar y/o no se puedan capturar sus huellas, se dará clic en "Registrar Excepción", se mostrará una ventana en la cual se debe indicar el tipo de omisión (firma, huellas o ambas). Al momento de elegir cualquiera de estas opciones, se deberá capturar la justificación del porque no se pudo ingresar la huella y/o firma en el recuadro de comentarios.
- 16. En caso de que el derechohabiente sea menor de 18 años la opción de firma no se habilitará.
- 17. En caso de que el derechohabiente sea menor de 7 años la opción de firma y huellas no se habilitará

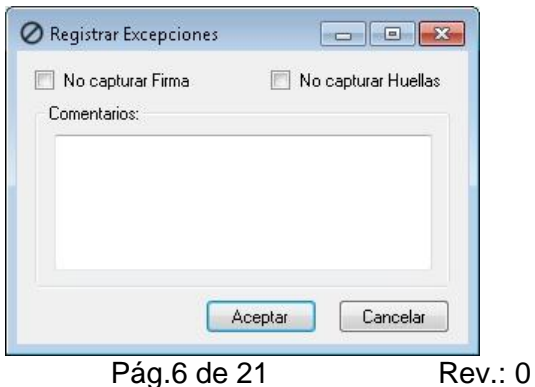

MAN 8.1 JOS 20 CHI

Ver.:2015

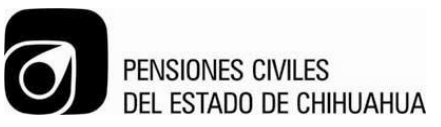

| PCE - Datos del Dere | <sup>chohabiente</sup><br>NSIONES CIVILES<br>- ESTADO DE CHIHUA                             | HUA                                                                                                    |
|----------------------|---------------------------------------------------------------------------------------------|----------------------------------------------------------------------------------------------------|
| No. Pensiones:       | 78461 / B C<br>Datos Perso<br>Nombre(s<br>A. Paterno<br>Click para Re-Capturar<br>Fecha Nac | onales<br>s): DIANA VALERIA<br>o: LOPEZ<br>o: OLIVARES<br>a: 16/07/2009 Edad: 4<br>Huellas<br>Derechonabiente menor<br>de 7 Años |
| Preparado            |                                                                                             | Última Actualización: 21/12/2013                                                                                                 |

- 18. Cuando se asegure que la información sea la correcta, se oprimirá el botón de "Guardar".
- 19. En caso de que se desee imprimir una constancia, se oprimirá el clic llamado "Imprimir Constancia". Aparecerá una ventana de confirmación, al presionar el botón 'Si' se envía a la impresora la constancia.

Nota.- La primera vez que se desea utilizar la impresora debe configurarse, para ellos debemos presionar el botón de configuración que aparece en la parte superior derecha de la pantalla.

| 🐻 PCE - Datos del D | erechohabiente                               | - • •    |
|---------------------|----------------------------------------------|----------|
|                     | PENSIONES CIVILES<br>DEL ESTADO DE CHIHUAHUA | Ŷ        |
| No. Pensiones:      | 78461 / 📑 🔍                                  | 🗰 Buscar |

Aparecerá la siguiente pantalla:

| 0                      | Pensiones civiles<br>del estado de chihuah                 | IUA                   | NO CONTROL |
|------------------------|------------------------------------------------------------|-----------------------|------------|
| Configuración          |                                                            |                       | <u> </u>   |
| 1. Imprimir líneas d   | e configuración                                            |                       |            |
| 2. Elegir la línea más | cercana al Borde Izquierdo                                 |                       | 4          |
| ① 1 ② 2 ③ 3            | 8 🔘 4 🔘 5 🔘 6 🔘                                            | 7 🔘 8 🔘 9             |            |
| 3. Elegir la línea más | cercana al Borde Superior                                  |                       |            |
| ⊙ A ⊙ B ⊙ 0            | C 💿 D 💿 E 💿 F 💿                                            | G 🔘 H 🔘 I             |            |
| Ejemplo:               |                                                            |                       |            |
|                        | a más cercana<br>orde Izquierdo<br>Línea más<br>al Borde S | s cercana<br>Superior |            |
| Guardar                | Preferencias de impresión                                  | Cancelar              | ]          |

Se debe presionar el botón de "Imprimir Líneas de configuración"

Esto es para poder configurar que el número de afiliación aparezca exactamente en el recuadro donde se necesita en la constancia.

Al momento de revisar las líneas impresas, se determinará cuales son las que se elegirán para que el número de afiliación se imprima en el recuadro.

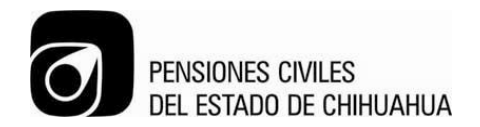

## ACTUALIZACIÓN DE DATOS PERSONALES

| Proceso: Organización y S | Sistemas |
|---------------------------|----------|
| Elaboró: Diana Olivares   |          |
| Aprobó: Jefatura de       | 1 F      |
| Organización y Sistemas   | Lundhung |
| Fecha de Emisión: 25/04/  | 2014     |
| Fecha de Revisión: 6/05/2 | 2014     |

MAN 8.1 JOS 20 CHI

Pág.9 de 21

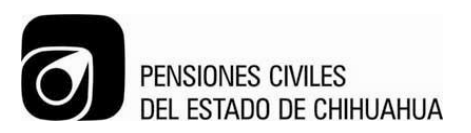

1. Existirá un ícono como este en el escritorio de la computadora. Dar doble click.

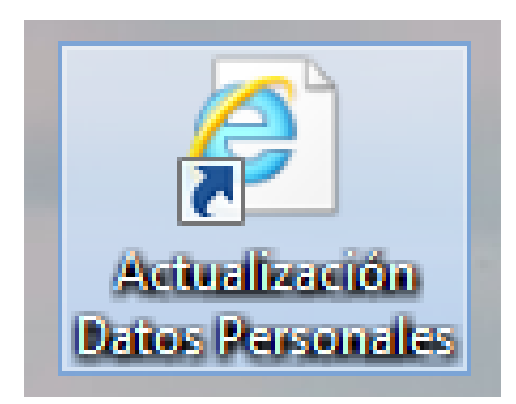

2. Se desplegará una pantalla solicitando usuario y contraseña. Se deberán teclear, luego presionar el botón de "Aceptar".

| <u>s</u>                                                          | Pensiones Civiles del Estado de Chihuahua: For |
|-------------------------------------------------------------------|------------------------------------------------|
| Pensiones Civiles del Estado de Chihuahua Módulo Principal        | <u>A</u> yuda <u>W</u> ir                      |
|                                                                   |                                                |
| 匑 Conexión a Módulos de Pensiones Civiles del Estado de Chihuahua |                                                |
| Es e<br>de Per<br>Usuario Contraseña                              | tiempo<br>siones                               |
| Aceptar                                                           | 19 a ter cur.                                  |

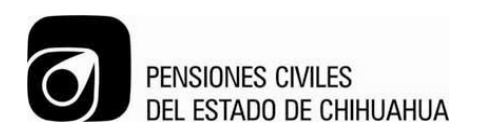

3. Expandir menú de "(AFIL) - Operación" y dar doble click en la opción de "Actualización de Datos de Derechohabientes".

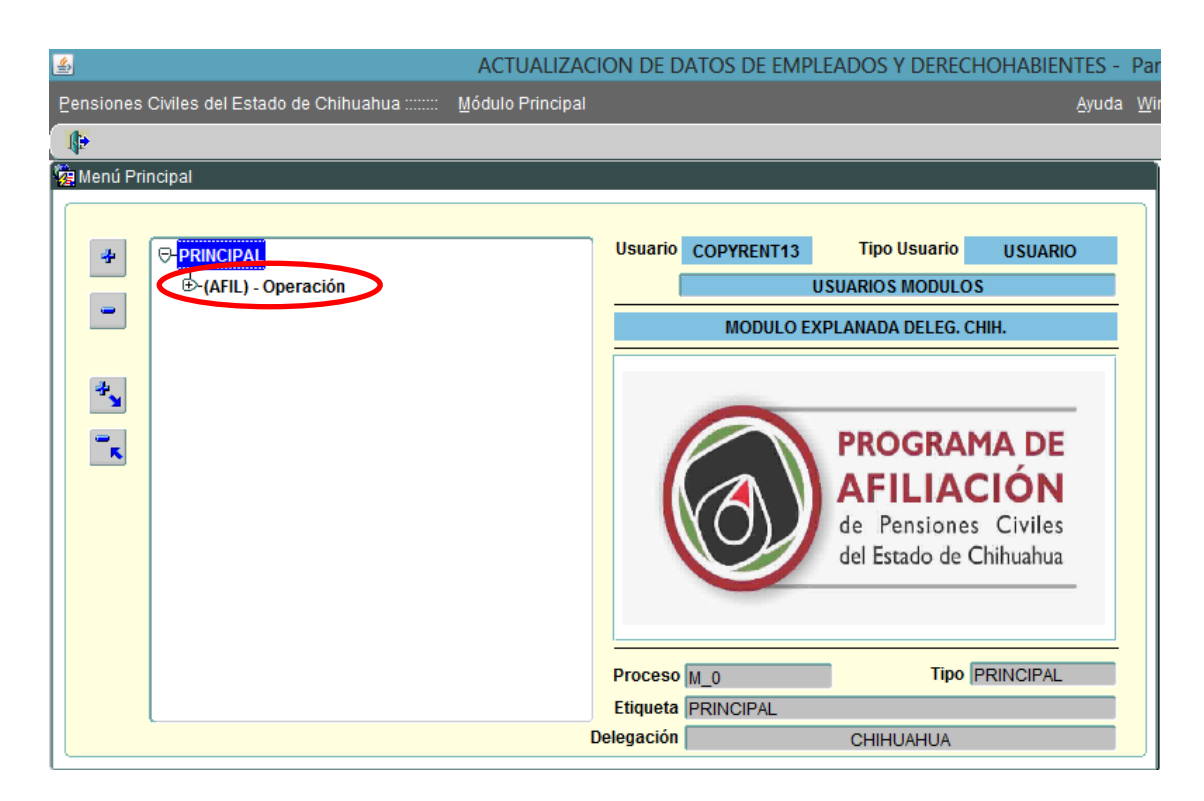

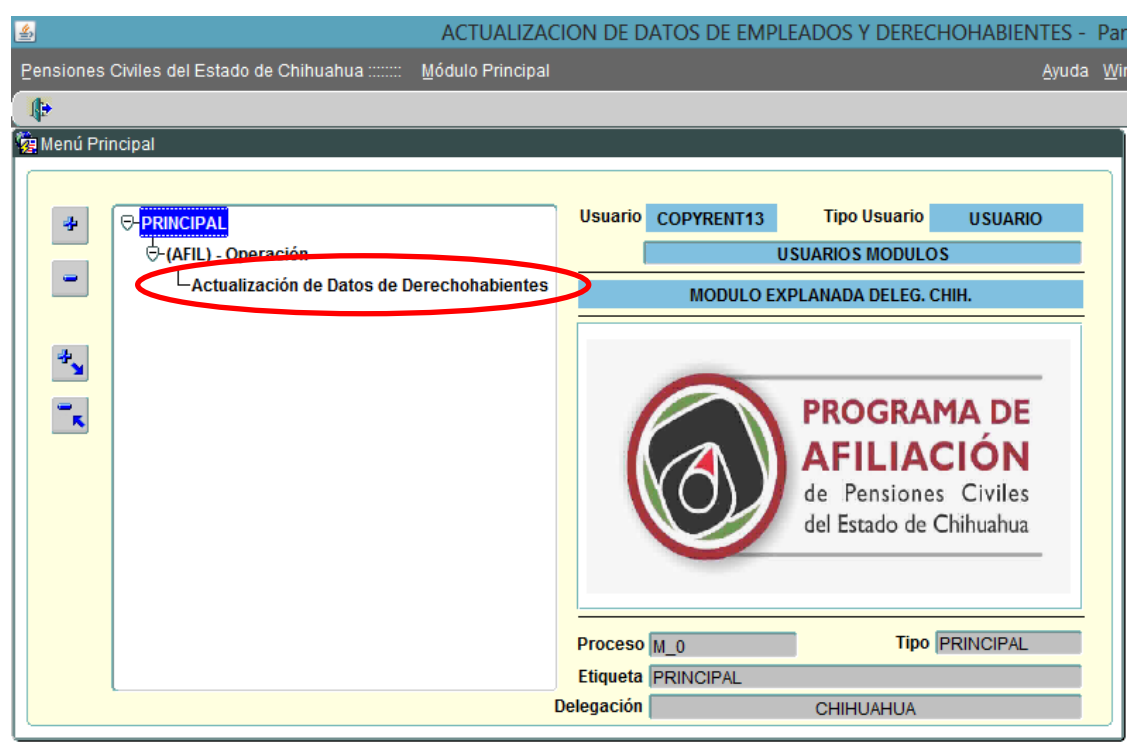

MAN 8.1 JOS 20 CHI

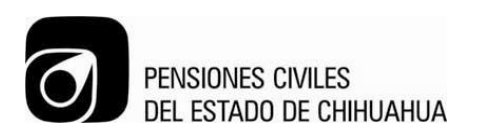

4. Se desplegará la siguiente pantalla donde se deberá teclear Número de Afiliación (Número y diagonal) y dar *ENTER* para que se muestre la información del derechohabiente.

| Jalización de Información                                           |                  |                  |                                            |                                                                                  |
|---------------------------------------------------------------------|------------------|------------------|--------------------------------------------|----------------------------------------------------------------------------------|
|                                                                     |                  |                  |                                            |                                                                                  |
|                                                                     | Pensiones Civ    | lles del Estado  | de Chinuanua                               | 27/03/2014                                                                       |
|                                                                     | Actuali          | zación de Inform | ación                                      |                                                                                  |
| Número de Afiliaciór<br>Tipo Identificac<br>Num. Identificac        | . 78461          | (IFE, Pasaporte  | , cédula, etc.)<br>echa Ult. Actualización |                                                                                  |
|                                                                     |                  |                  |                                            | Ver Comentarios                                                                  |
| PCE ICHISAL Bene                                                    | iciarios ICHISAL |                  |                                            |                                                                                  |
| PCE ICHISAL Bene<br>Dirección                                       | iciarios ICHISAL |                  |                                            | Favor de NO usar                                                                 |
| PCE ICHISAL Bene<br>Dirección Colonia                               | iciarios ICHISAL |                  |                                            | Favor de NO usar<br>caractéres especiales<br>talos comos                         |
| PCE ICHISAL Bene<br>Dirección<br>Colonia<br>Código Postal<br>Estado | iciarios ICHISAL | Ciudad           |                                            | Favor de NO usar<br>caractéres especiales<br>tales como:<br>&/()=?¿'ıç+-,:;_`Ç^* |

5. Se deberán actualizar los datos y presionar el botón de *GRABAR*. <u>Nota:</u> Si los datos son correctos y no se actualiza información debe presionar el botón de *GRABAR*. Se habilitará el botón de *CARTA TESTAMENTARIA*.

| ACTUALIZACION DE DATOS DEL PADRON DE DERECHOHABIENTES - Forma : AFF_002 Usuario : AFILIAC                                                                                                    | ION                                                                                                    |
|----------------------------------------------------------------------------------------------------|----------------------------------------------------------------------------------------------------|
| Pensiones Civiles del Estado de Chihuahua Módulo Principal                                                                                                    | <u>A</u> yuda <u>W</u> ind                                                                               |
| ₽-                                                                                                    |                                                                                                    |
| a Actualización de Información                                                                                                    |                                                                                                    |
| Pensiones Civiles del Estado de Chihuahua                                                                                                    |                                                                                                    |
| Actualización de Información                                                                                                    | 27/03/2014                                                                                               |
| Número de Afiliación:       78652       1         LUEVANO GRECO MARTHA ARACELY         Tipo Identificación:       [FE]       (IFE, Pasaporte, cédula, etc.)         Num. Identificación:       000000000       Fecha Ult. Actualización         Construction:       Actualizar Beneficiarios?       26/03/2014 | HUELLA 🖗 FIRMA 🖗 .                                                                                       |
| PCE ICHIBAL Beneficiarios ICHIBAL Dirección PORTICOS IBERICOS 5015 Colonia PORTICOS DE BELLA CUMBRE Código Postal 31370 Estado CHIHUAHUA Ciudad CHIHUAHUA Teléfono Casa ( 614) [1420032 Teléfono Celular ( 614)] [2601894 Correo Electr. aluevano@chihuahua.gob.mx                                             | Favor de NO usar<br>caractères especiales<br>tales como:<br>&/()=?¿';ç*;;_;Ç**<br>Estado Civil<br>CASADO |
| AFF_002 Grabar Limpiar Salir                                                                                                    | Carta Testamentaria                                                                                      |

MAN 8.1 JOS 20 CHI

Rev.: 0

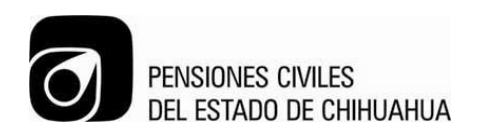

5

6. Se desplegará la siguiente pantalla en la cual se grabará la información correspondiente. <u>Nota:</u> Si la carta testamentaria se llenó previamente mostrará la información almacenada, disponible para impresión.

| د ACTUALIZACIO                                                         | ON DE DATOS DE EMPLEADOS Y DERECHOHABIENTES -       |
|------------------------------------------------------------------------|-----------------------------------------------------|
| Pensiones Civiles del Estado de Chihuahua :::::::: Módulo Principal    | <u>A</u> yuda <u>W</u>                              |
| •                                                                      |                                                     |
| 🙀 Carta testamentaria - 00000000000000000000000000000000000            | 50000000000000000000000000000000000000              |
| PENSIONES CIVILES DEL EST                                              | TADO DE CHIHUAHUA                                   |
| CARTA TESTAM                                                           | IENTARIA                                            |
| Provinsional de Conde anno la                                          | Fecha de elaboración 01/08/2002                     |
| A falta de alguno de ellos el monto<br>correspondiente se entregara a: | Parentesco Porcentaje % Total Parentesco Parentesco |
|                                                                        | Grabar<br>Imprimir<br>Salir                         |

7. Para introducir a los beneficiarios deberá teclear Nombre, Parentesco (para el cual se deberá seleccionar una opción de la lista de valores) y el porcentaje correspondiente por persona (la suma de porcentajes deberá ser de 100%).

| Pensiones Civiles del Estado de Chihuahua:::::::: Módulo Principal       Auda Wit         Image: Carta la delamientaria       Image: Carta la delamientaria         Image: Carta la delamientaria       Image: Carta la delamientaria         Image: Carta la delamientaria | <u>ی</u>                                                                                                    | ACTUALIZACION DE DATO                                                                                                    | S DE EMPLEADOS Y DERECHOHABIE | NTES -           |
|----------------------------------------------------------------------------------------------------|----------------------------------------------------------------------------------------------------|----------------------------------------------------------------------------------------------------|-------------------------------|------------------|
| Carta testamentaria<br>Carta testamentaria<br>PENSIONES CIVILES DEL ESTADO DE CHIHUAHUA<br>CARTA TESTAMENTARIA<br>Fecha de elaboración (01/08/2002<br>Parentesco Porcentaje %<br>Parentesco Porcentaje %<br>Peneficiarios de fondo propio<br>Nombre Parentesco Porcentaje %<br>Peneficiarios de fondo propio<br>Nombre Parentesco Porcentaje %<br>Peneficiarios de fondo propio<br>Nombre Parentesco Porcentaje %<br>A fatta de alguno de ellos el monto<br>correspondiente se entregara a:<br>Tutor (en caso de menores de edid):<br>CONCUBINA(0)<br>CUÑADO(A)<br>ESPOSA(O)<br>HIJO(A)<br>MADRE<br>NETO<br>Eind QK Qancel                                                                                                    | Pensiones Civiles del Estado de Chihuahua                                                                     | Módulo Principal                                                                                                    | Av                            | /uda <u>W</u> ir |
| PENSIONES CIVILES DEL ESTADO DE CHIHUAHUA      PENSIONES CIVILES DEL ESTADO DE CHIHUAHUA      CARTA TESTAMENTARIA      Fecha de elaboración (1/08/2002      Nombre     Parentesco Porcentaje %      Beneficiarios de fondo propio     Nombre     JUAN PEREZ     Beneficiarios de fondo propio     Nombre     JUAN PEREZ     Find %      af, des, parentesco     A fata de alguno de elos el monto     correspondiente se entregara a:     Tutor (en caso de menores de edad):     UNADO(A)      HEIMANO(A)      HIJO(A)      MAIGO(A)      CUNADO(A)      HEIMANO(A)      HIJO(A)      MADE     NIETO     EInd     QK _ Cancel                                                                                                    | <b>1</b>                                                                                                    |                                                                                                    |                               |                  |
| PENSIONES CIVILES DEL ESTADO DE CHIHUAHUA<br>CARTA TESTAMENTARIA<br>Pecha de elaboración (1/08/2002<br>Nombre<br>Parentesco Porcentaje %<br>Beneficiarios de fondo propio<br>VIAN PEREZ<br>Find %<br>af_des_parentesco<br>AltiJADO(A)<br>AHIJADO(A)<br>AHIJADO(A)<br>AHIJADO(A)<br>CONCUBINA(0)<br>CUÑADO(A)<br>ESPOSA(0)<br>HERMANO(A)<br>HIJO(A)<br>MIETO<br>EID QK Cancel                                                                                                    | 🤹 Carta testamentaria                                                                                         |                                                                                                    |                               | ≝ ⊼ ×            |
| CARTA TESTAMENTARIA<br>Fecha de elaboración (01/08/2002<br>Beneficiarios de fondo propio<br>JUAN PEREZ<br>A faita de alguno de ellos el monto<br>correspondiente se entregara a:<br>Tutor (en caso de menores de edad):<br>Tutor (en caso de menores de edad):<br>Eind QK Qancel                                                                                                    | PENSIONES CI                                                                                                  | VILES DEL ESTADO D                                                                                                    | E CHIHUAHUA                   |                  |
| CARTA TESTAMENTARIA                                                                                                    |                                                                                                    |                                                                                                    |                               |                  |
| Beneficiarios de fondo propio       Parentesco       Porcentaje %         JUAN PEREZ       Beneficiarios de fondo propio       \$\$\$\$\$\$\$\$\$\$\$\$\$\$\$\$\$\$\$\$\$\$\$\$\$\$\$\$\$\$\$\$\$\$\$\$                                                                                                    | c                                                                                                    | ARTA TESTAMENTARI                                                                                                    | 4                             |                  |
| Beneficiarios de fondo propio       Parentesco       Porcentaje %         JUAN PEREZ       Beneficiarios de fondo propio       X         Find %       Find %       Afatta de aiguno de ellos el monto<br>correspondiente se entregara a:       AHUADO(A)         Tutor (en caso de menores de edad):       CONCUBINA(0)       CONCUBINA(0)         CUÑADO(A)       ESPOSA(O)       HERMANO(A)         HIJO(A)       MADRE       NIETO         NIETO       Eind       QK       Cancel                                                                                                    |                                                                                                    | Fecha de                                                                                                    | elaboración 01/08/2002        |                  |
| A faita de alguno de ellos el monto<br>correspondiente se entregara a:<br>Tutor (en caso de menores de edad):                                                                                                    | Beneficiarios de fondo pro                                                                                    | ppio                                                                                                    | Decembrie 01                  |                  |
| A faita de alguno de ellos el monto<br>correspondiente se entregara a:<br>Tutor (en caso de menores de edad):                                                                                                    |                                                                                                    | Parentesco<br>Repeticiarios de l                                                                                            | Porcentaje %                  |                  |
|                                                                                                    | A faita de alguno de ellos el monto<br>correspondiente se entregara a:<br>Tutor (en caso de menores de edad): | Find % afi_des_paren ABUELO(A) AHIJADO(A) AHIJADO(A) CONCUBINA(C CUÑADO(A) ESPOSA(O) HERMANO(A) HIJO(A) HIJO(A) MADRE NIFTO | EIND QK Cancel                |                  |

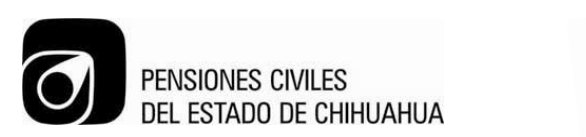

8. En caso de faltar alguno de los beneficiarios se tiene la opción de registrar Nombre y Parentesco de la persona a quien designe el asegurado.

| <u>\$</u>                                   | ACTUALIZACIO     | N DE DATOS I | de empleados y d    | ERECHOHABIENTES -                     |
|---------------------------------------------|------------------|--------------|---------------------|---------------------------------------|
| Pensiones Civiles del Estado de Chihuahua : | Módulo Principal |              |                     | <u>A</u> yuda <u>W</u> i              |
| ( <b>1</b> )=                               |                  |              |                     |                                       |
| 🙀 Carta testamentaria 0000000000000000000   |                  |              |                     | >>>>>>>>>>>>>>>>>>>>>>>>>>>>>>>>>>>>> |
| PENSIONES C                                 | IVILES DEL EST   | ADO DE       | CHIHUAHUA           |                                       |
| (                                           | CARTA TESTAM     | ENTARIA      |                     |                                       |
| - Beneficiarios de fondo n                  | ronio            | Fecha de ela | boración 01/08/2002 |                                       |
| Nombre                                      | Pa               | rentesco     | Porcentaje %        |                                       |
| JUAN PEREZ                                  |                  | HERMANO(A)   | 50.00               |                                       |
| MARIA LOPEZ                                 |                  | TIO(A)       | 50.00               |                                       |
|                                             |                  |              |                     |                                       |
|                                             |                  |              |                     |                                       |
|                                             |                  | Total        | 100                 |                                       |
| A falta de alguno de ellos el monto         |                  |              | Parentesco          |                                       |
| correspondiente se entregara a: PEE         | DRO GONZALEZ     |              | AMIGO(A)            | )                                     |
| Tutor (en caso de menores de edad):         |                  |              |                     |                                       |
|                                             |                  |              |                     |                                       |
|                                             |                  |              |                     |                                       |
|                                             | 20               |              |                     | Grabar                                |
|                                             | 5                | _            |                     |                                       |
|                                             |                  |              |                     | Imprimir                              |
|                                             | -                |              |                     |                                       |
|                                             |                  |              |                     | Salir                                 |
|                                             |                  |              |                     |                                       |
|                                             |                  |              |                     |                                       |

9. Al terminar de llenar la información debe presionar el botón de *GRABAR* y después el de *IMPRIMIR*.

| 2                                                                          | ACTUALIZACION DE DATOS | DE EMPLEADOS Y DERECHOHABIENTES -     |
|----------------------------------------------------------------------------|------------------------|---------------------------------------|
| ensiones Civiles del Estado de Chihuahua :::::::                           | Módulo Principal       | <u>A</u> yuda <u>W</u> ir             |
| <b>(</b> <del>)</del> *                                                    |                        |                                       |
| Carta testamentaria                                                        |                        | 0000000000000000000000000000000000000 |
| PENSIONES C                                                                | IVILES DEL ESTADO DE   | CHIHUAHUA                             |
|                                                                            |                        |                                       |
| (                                                                          | CARTA TESTAMENTARIA    |                                       |
|                                                                            | Fecha de ela           | aboración 01/08/2002                  |
| Beneficiarios de fondo p                                                   | ropio                  | (0.1100/2002                          |
| Nombre                                                                     | Parentesco             | Porcentaje %                          |
|                                                                            | HERMANO(A)             | 50.00                                 |
| MARIA LOPEZ                                                                | (110(A)                | 30.00                                 |
|                                                                            |                        |                                       |
| L                                                                          | Total                  | 100                                   |
|                                                                            | 10101                  | Perentage                             |
| A falta de alguno de ellos el monto<br>correspondiente se entregara a: PEE |                        | AMICO(A)                              |
| Tutor (en caso de menores de edad):                                        | SITO CONENEEL          |                                       |
| rator (en caso de menores de cuad).                                        |                        |                                       |
|                                                                            |                        |                                       |
|                                                                            |                        |                                       |
|                                                                            | <u> </u>               | Grabar                                |
|                                                                            |                        |                                       |
|                                                                            |                        | Imprimir                              |
|                                                                            |                        |                                       |
|                                                                            |                        | Sair                                  |
|                                                                            |                        |                                       |
|                                                                            |                        |                                       |
|                                                                            |                        |                                       |

MAN 8.1 JOS 20 CHI

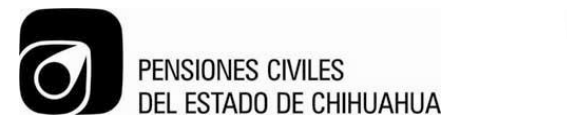

| C | n | D | Δ            |  |
|---|---|---|--------------|--|
| 5 | U | Г | <sup>n</sup> |  |

NO CONTROLADA

| 🛎 ACTUALIZA                                                | CION DE DATOS DE EMPLEADOS Y DERECHOHABIENTES -        |
|------------------------------------------------------------|--------------------------------------------------------|
| Pensiones Civiles del Estado de Chihuahua Módulo Principal | <u>Ay</u> uda <u>W</u> ir                              |
|                                                            |                                                        |
| 😰 Carta testamentaria                                      | ⊻ त×                                                   |
| PENSIONES CIVILES DEL I                                    | ESTADO DE CHIHUAHUA                                    |
| CARTA TEST                                                 | AMENTARIA                                              |
| Desetisione de fende servie                                | Fecha de elaboración 01/08/2002                        |
| Nombre                                                     | Parentesco Porcentaje %                                |
| JUAN PEREZ                                                 | HERMANO(A) 50.00                                       |
| MARIA LOPEZ                                                | TIO(A) 50.00                                           |
|                                                            | Forms Decoderation Contraction Contraction Contraction |
| A falta de alguno de ellos el monto                        | ¿Desea imprimir la carta testamentaria?                |
| correspondiente se entregara a: PEDRO GONZALEZ             |                                                        |
| Tutor (en caso de menores de edad):                        |                                                        |
|                                                            | Grabar                                                 |
| >                                                          | Imprimir                                               |
|                                                            | Salir                                                  |
|                                                            |                                                        |

10. El reporte se mostrará en pantalla y deberá imprimir 2 copias, una para el derechohabiente y otra para Pensiones Civiles del Estado.

| <u>s</u> | ACTUALIZACION DE DATOS DE EMPLEADOS Y DERECHOHABIENTES - Forma : AFF_002 Usuario : GAMAELY                                                                                                    | ~ |
|----------|----------------------------------------------------------------------------------------------------|---|
|          | 201.131.19.16//3002/reports/rwserviet/getjobid3103/server=in_adminter - Google Chrome                                                                                                    | ^ |
|          | PENSIONES CIVILES DEL ESTADO DE CHIHUAHUA<br>FORMATO UNICO DE AFILIACION Y REGISTRO DE FIRMA.                                                                                                    |   |
|          | RFC NUMERO DE<br>AFILIACION NOMBRE                                                                                                    |   |
|          | OLZU/304253MI/         I/B461         I/I         OLIVARES ZUBLATE DIANA CATALINA           GENERO         ESTADO CIVIL         DEPENDENCIA         DIRECCION         DELEGACION           F         CASADO         PENSIONES CIVILES DEL ESTADO         C. VILLAFRANCA 2910         CHIHUAHUA |   |
|          | COLONIA         LOCALIDAD         CODIGO POSTAL         TELEFONOS           CERRADA NAVARRI         CHIHUAHUA         31207         614422509 , 6142191825           0         0         0                                                                                                    |   |
|          | EN LOS TERMINOS DE LO DISPUESTO EN EL ART. 3º. FRACC. VII DE LA LEY DE PENSIONES CIVILES DEL ESTADO DE<br>CHIHUAHUA, DESIGNO BENEFICIARIO(S) DE MIS APORTACIONES ACUMULADAS AL FONDO DE PENSIONES A:                                                                                           |   |
|          | NOMBRE PARENTESCO PORCENTAJE                                                                                                    |   |
|          | JUAN PEREZ HERMANO(A) 50                                                                                                    |   |
|          | MARIA LOPEZ TIO(A) 50                                                                                                    |   |
|          | 100 %                                                                                                    |   |
| 4        | A FALTA DE ALGUNO DE ELLOS EL MONTO SE PEDRO GONZALEZ AMIGO(A)<br>ENTREGARA A:<br>TUTOR EN CASO DE MENORES DE EDAD                                                                                                    |   |
| VI<br>R  | BENEFICIARIOS DE SERVICIO MEDICO                                                                                                    |   |
| <b>P</b> | 🖸 OMB 🚔 🚾 📀 🥔 🕹 R. 🗴 PARTESCO 🖬 GE 🕞 FE 🐖 🐺 🕵 💽                                                                                                    |   |

MAN 8.1 JOS 20 CHI

Rev.: 0

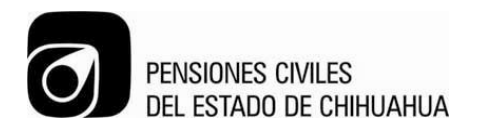

| 1.131.19.167:9002/repor<br>Imprimir<br>Total: 2 hojas de papel<br>Imprim<br>Destino Enviar a<br>Cambiar<br>Páginas © Todo | <pre>//wservlet/getjobid3103?s // Cancelar OneNote 2010</pre> | erver=in_adminter | PENSIONES CE<br>FORMAT CUMP<br>MERICAN<br>COMMENSION<br>COMMENSION | VILES DEL ESTADO DE CHIHU<br>CO DE AFILIACION Y REGISTRO DE FIR<br>COMPRES JERNIT DAVA CATURA<br>COMPRES JERNIT DAVA CATURA<br>MOR<br>ES OVILES DEL ESTADO C<br>CODED POSTAL<br>TELEFOR                            | NAHUA<br>MA.<br>DELEGACION<br>CHRIJAHJA |               |
|----------------------------------------------------------------------------------------------------|---------------------------------------------------------------|-------------------|----------------------------------------------------------------------------------------------------|----------------------------------------------------------------------------------------------------|-----------------------------------------|---------------|
| Imprimir<br>Total: 2 hojas de papel<br>Imprim<br>Destino Enviar a<br>Cambiar<br>Páginas © Todo                            | r Cancelar<br>OneNote 2010                                    |                   |                                                                                                    | VILES DEL ESTADO DE CHIHU<br>CO DE AFILIACION Y REGISTRO DE FIR<br>NORMES<br>OLTIVIES ZEBALTE DIVILA CATALINA<br>MORA<br>ES OVIESEBALTE DIVILA CATALINA<br>ES OVIESEBALTE DIVILA CATALINA<br>CODODO POSTAL TELEPOR | NAL<br>MA.<br>DELEGACION<br>CHEMIAHIA   |               |
| Total: 2 hojas de papel<br>Imprin<br>Destino Enviar a<br>Cambiar<br>Páginas @ Todo                                        | r Cancelar<br>OneNote 2010                                    |                   | PENSIONES CIL     CONTRACTORY      PORTUNATION      PORTUNATION      PORTUNATION      PORTUNATION      CONTRACTORY      CONTRACTORY                                                                                                    | VILES DEL ESTADO DE CHIHU<br>CO DE AFILIACION Y REGISTRO DE FIR<br>NOMBRE<br>CILTIVIES JUBATE DINIA CATALINA<br>NOM<br>SE OVIES DEL ESTADO C. VILLAPRAICA 2110<br>CODOD POSTAL TELEFOR                             | MA.<br>MA.<br>DELEGACIÓN<br>CHIRIANIA   |               |
| Destino Enviar a<br>Cambiar<br>Páginas O Todo                                                                             | r Cancelar<br>OneNote 2010                                    |                   | FORMATO UNIT                                                                                                    | CO DE AFILIACION Y REGISTRO DE FIR<br>NOMBRE<br>CULVARES ZUBATE DIMA CATALINA<br>INDA DERECCIÓN<br>ES GYLES DEL ESTADO C. VILLAFRANCA 2910<br>CO0050 POSTAL TELEPO                                                 | MA.<br>N DELEGACION<br>CHIFUAHUA        |               |
| Destino Enviar a<br>Cambiar<br>Páginas ® Todo                                                                             | OneNote 2010                                                  |                   | RFC NUMBERO DE AFLIACIÓN<br>CIZDIFIOLIZATO TRAIS / 1<br>CIERTO ESTADO CIVIL DEFENDIO<br>F CASADO PENSION<br>COLONIA LOCALIDAD<br>CERRADA NAVARI/ CHHUAHUA                                                                                                    | NOMBRE<br>DLIVARES ZUBATE DIANA CATALINA<br>INCIA<br>ES CIVILES DEL ESTADO<br>C. VILLAFRANCA 2110<br>CODIGO POSTAL<br>TELEFOR                                                                                      | N DELEGACION<br>CHIHUAHUA               |               |
| Destino Enviar a<br>Cambiar<br>Páginas O Todo                                                                             | OneNote 2010                                                  |                   | GENERO ESTADO CIVIL DEPENDE<br>F CASADO PENSION<br>COLONIA LOCALIDAD<br>CERRADA NAVARRI CHHUAHUA                                                                                                    | INCIA DIRECCION<br>VES OVILES DEL ESTADO C. VILLAFRANCA 2910<br>CODISIO POSTAL TELEFO                                                                                                    | N DELEGACION<br>CHIHUAHUA               |               |
| Cambiar<br>Páginas I Todo                                                                                                 |                                                               |                   | COLONIA LOCALIDAD<br>CERRADA NAVARRI CHIHUAHUA                                                                                                    | CODISO POSTAL TELEFOR                                                                                                    |                                         |               |
| Táginas I Todo                                                                                                    |                                                               |                   |                                                                                                    | 31/07 61442                                                                                                    | NOS                                     |               |
| iginas 🖲 Todo                                                                                                    |                                                               |                   |                                                                                                    |                                                                                                    | 0                                       |               |
| aginas Iodo                                                                                                    |                                                               |                   | CHIHUAHUA, DESIGNO BENEFICIARIO(S) D                                                                                                    | EL ART, 3", FRACC, VII DE LA LEY DE PENSIONES CI<br>DE MIS APORTACIONES ACUMULADAS AL FONDO DI                                                                                                    | VILES DEL ESTADO DE<br>E PENSIONES A:   |               |
|                                                                                                    |                                                               |                   | NOMBRE                                                                                                    | PARENTESCO PO                                                                                                    | RCENTAJE                                |               |
| U/ D. el. I-D.                                                                                                    | 11-13                                                         |                   | MARIA LOPEZ                                                                                                    | TID(A)                                                                                                    | 50                                      |               |
|                                                                                                    |                                                               |                   |                                                                                                    |                                                                                                    | 100 %                                   |               |
|                                                                                                    |                                                               |                   | A FALTA DE ALGUNO DE ELLOS EL M<br>ENTREGARA A:                                                                                                    | NONTO SE PEDRO GONZALEZ AMIGO(A)                                                                                                    |                                         |               |
| Copias 2 + -                                                                                                    | Intercalar                                                    |                   | TUTOR EN CASO DE MENORES DE E                                                                                                    | GAG                                                                                                    |                                         |               |
|                                                                                                    | ducir                                                         |                   | BENEFICIARIOS DE SERVICIO MEDICO                                                                                                    |                                                                                                    |                                         |               |
| olor   Color                                                                                                    |                                                               |                   | NOMBRE                                                                                                    | REC. PARENTESCO GENE                                                                                                    | RO FEC. DE NACIMIENTO                   |               |
|                                                                                                    |                                                               |                   |                                                                                                    |                                                                                                    |                                         |               |
| U Blanco y n                                                                                                    | gro                                                           |                   |                                                                                                    | $\sim$                                                                                                    |                                         |               |
| Configuración 🖉 Aiustar a r                                                                                               | icina                                                         |                   |                                                                                                    |                                                                                                    |                                         |               |
|                                                                                                    |                                                               |                   | MARH. SLVA PEREZ ROS                                                                                                    | FIRMA DEL ASEGURADO                                                                                                    | RODRIGUEZ LERMA                         |               |
| mprimir utilizando el cuadro de                                                                                           | liálogo del sistema                                           |                   | Jefe Depto. de Afiliación y Vig                                                                                                    | gencia Director d                                                                                                    | le Prestaciones                         |               |
| (Cur+Shilt+P)                                                                                                    |                                                               |                   |                                                                                                    |                                                                                                    |                                         |               |
|                                                                                                    |                                                               |                   |                                                                                                    |                                                                                                    |                                         |               |
|                                                                                                    |                                                               |                   |                                                                                                    | Chibuahua. Chib. :                                                                                                    | a 3 de marzo de 2014                    |               |
|                                                                                                    |                                                               |                   |                                                                                                    |                                                                                                    |                                         | 📴 । ः । ५, ५, |
|                                                                                                    |                                                               |                   |                                                                                                    |                                                                                                    |                                         |               |
|                                                                                                    | NOMBRE                                                        |                   | REC. PARENTESC                                                                                                    | GENERO FEC. DE N                                                                                                    | ACIMIENTO                               |               |
| N 💦 🛃                                                                                                    | 📺 🗰 👩 📝                                                       | 2 🙆 🙎             |                                                                                                    |                                                                                                    |                                         | FSP 01-14     |

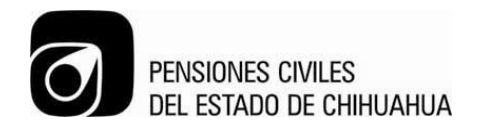

## ALTA BENEFICIARIOS ICHISAL

| Proceso: Organización y Sistemas |
|----------------------------------|
|----------------------------------|

Elaboró: Diana Olivares

Aprobó: Jefatura de

Aprobo: Jeratura de Organización y Sistemas Fecha de Emisión: 25/04/2014

Fecha de Revisión: 6/05/2014

MAN 8.1 JOS 20 CHI

Pág.17 de 21

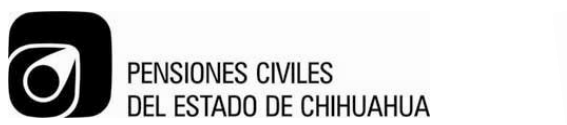

COPIA

1. El alta de beneficiarios de ICHISAL se realizará desde la pantalla de *Actualización de Datos de Derechohabientes*.

| ACTUALIZACION DE DATOS DEL PADRON DE DERECHOHABIENTES                                                                                                    | Pantalla : AMPMNU Usuario : AFILIACION                                                                                                    |
|----------------------------------------------------------------------------------------------------|----------------------------------------------------------------------------------------------------|
| Pensiones Civiles del Estado de Chihuahua Módulo Principal                                                                                                    | <u>A</u> yuda <u>W</u> ir                                                                                                    |
| <b>P</b>                                                                                                    |                                                                                                    |
| 🛿 Menú Principal                                                                                                    |                                                                                                    |
| <ul> <li>C-PRINCIPAL         <ul> <li>Cambio de Contraseña</li> <li>Administración del Sistema</li> <li>Catálogo de Responsabilidades / Menús</li> <li>Catálogo de Usuarios</li> <li>Catálogo de Usuarios</li> <li>Catálogo de Usuarios</li> <li>Catálogo de Usuarios</li> <li>Catálogo de Usuarios</li> <li>Formato Unico de Datos de Derechohabientes</li> <li>Formato Unico de tramite</li> <li>Reconocimiento de Antigüedad</li> <li>CAFIL) - Reportes</li> </ul> </li> </ul> | Usuario AFILIACION Tipo Usuario PROPIETARIO<br>PROPIETARIO DEL SISTEMA<br>ADMINISTRADOR AFILIACIÓN<br>PROGRAMA DE<br>AFILIACIÓN<br>de Pensiones Civiles<br>del Estado de Chihuahua |
|                                                                                                    | Proceso AFF_002 Tipo FORMA Etiqueta Actualización de Datos de Derechohabientes                                                                                                    |
| i                                                                                                    | Delegación CHIHUAHUA                                                                                                    |

2. Al consultar un asegurado de ICHISAL se habilitará la pestaña de Beneficiarios ICHISAL.

| nones Civiles del Estado de Chindanda Modulo Principal        | Ayuc                  |
|---------------------------------------------------------------|-----------------------|
| tualización de Información                                    |                       |
| Pensiones Civiles del Estado de Chihuahua                     |                       |
| Actualización de Información                                  | 25/03/2014            |
| Número de Afiliación: [88366 ]                                |                       |
| RODALLEGAS CHAVEZ MARIA                                       |                       |
| Num Identificación: 1                                         |                       |
| Actualizar Beneficiarios?                                     | N/A N/A               |
| Addanzar Dononstantori                                        | Ver Comentarios       |
| PICE ICHISA Beneficiarios ICHISAL                             |                       |
| Dirección C. DEL CHURRO 2416                                  | Favor de NO usar      |
| Colonia CENTRO                                                | caractéres especiales |
| Código Postal 12345                                           | tales como:           |
| Estado CHIHUAHUA Ciudad ALDAMA                                | 00()-12 l¥1.10- ¥     |
| Teléfono Casa ( 614) [1234567 Teléfono Celular ( 614) [222222 | Estado Civil          |
| Correo Electr. a@a                                            | SOLTERO               |

3. En la pestaña de *Beneficiarios ICHISAL* se desplegarán los beneficiarios del número consultado en caso de existir. Para dar de alta un nuevo beneficiario deberá presionar el botón de "**Agregar**".

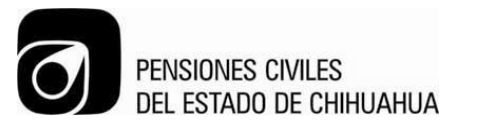

COPIA

NO CONTROLADA

| ACTUALIZACION DE DATOS DEL PADRON DE DERECHOHABIENTES - Forma : AFF_002 Usuario : AFILIACION                                                                                                    |
|----------------------------------------------------------------------------------------------------|
| Pensiones Civiles del Estado de Chihuahua Módulo Principal Ayuda M                                                                                                    |
| ₽                                                                                                    |
| a Actualización de Información                                                                                                    |
| Pensiones Civiles del Estado de Chihuahua                                                                                                    |
| Actualización de Información                                                                                                    |
| Número de Afiliación:       88366       1         RODALLEGAS CHAVEZ MARIA       Image: Comparison of the state of the state of th |
| AFF_002 Grabar Limpiar Salir                                                                                                    |

4. Se abrirá la siguiente pantalla:

| Actualización de Información  Apellido Paterno Apellido Paterno Apellido Materno Nombre Unrección Colonia C.P. Estado Ciudad Teléfono Casa ()) Fecha Nacimiento Estado Civil Género MASCULINO C.U.R.P.                                                                                                    |            |
|----------------------------------------------------------------------------------------------------|------------|
| Parentesco         Apellido Paterno         Apellido Paterno         Apellido Materno         Nombre         Dirección         Colonia         Colonia         Colonia         Come         Estado         Ciudad         Teléfono Casa ()         Teléfono Celular ()         Estado Civil         Género         MASCULINO |            |
| Correo Electrónico                                                                                                    | 25/03/2014 |

5. Deberá seleccionar el <u>Parentesco</u> de la persona que dará de alta. Por default se mostrarán los datos generales del asegurado.

MAN 8.1 JOS 20 CHI

Ver.:2015

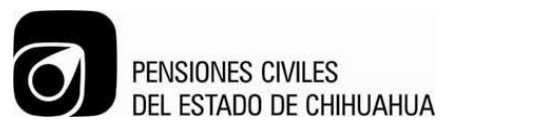

| S ACTUALIZACION DE DATOS DEL PA      | DRON DE DERECHOHABIENTES - Forma : AFF_002 Usuario : AFILIACION | studietie in print       |
|--------------------------------------|-----------------------------------------------------------------|--------------------------|
| Pensiones Civiles del Estado de Chil | uahua :::::::: Módulo Principal                                 | <u>A</u> yuda <u>W</u> i |
| <b>(</b>                             |                                                                 |                          |
| 🙀 Actualización de Información       |                                                                 |                          |
| 🙀 Alta Beneficiarios ICHI            | BAL                                                             |                          |
|                                      |                                                                 | 27/03/2014               |
|                                      | Parentesco HIJO(A)                                              |                          |
| Apellido Paterno                     |                                                                 |                          |
| Apellido Materno                     |                                                                 |                          |
| Nombre                               |                                                                 |                          |
| Dirección                            |                                                                 |                          |
| Colonia                              |                                                                 | Comentarios              |
| Estado                               | CHIHLIAHLIA Ciudad ALDAMA                                       |                          |
| Teléfono Casa                        | I eletono Celular (                                             |                          |
| Fecha Nacimiento                     |                                                                 |                          |
| Estado Civil                         |                                                                 |                          |
| Género                               | MASCHUNO                                                        | Agregar                  |
|                                      |                                                                 |                          |
| Correo Electrónico                   |                                                                 |                          |
|                                      |                                                                 |                          |
|                                      | Grabar Cancelar / Salir                                         |                          |
| AFF_002                              | Grabar Limpiar Salir                                            |                          |

6. Se deberá llenar la información que se solicita y al terminar deberá presionar el botón de "Grabar".

| <b>(</b>        |                         |                                             |             |
|-----------------|-------------------------|---------------------------------------------|-------------|
| 🧟 Actualizaciór | n de Información        |                                             |             |
| <b>1</b>        | Alta Beneficiarios ICHI | SAL                                         |             |
|                 |                         |                                             | 25/03/2014  |
|                 |                         | Parentesco PADRE                            |             |
|                 | Apellido Paterno        | RODALLEGAS                                  |             |
|                 | Apellido Materno        | LOPEZ                                       |             |
|                 | Nombre                  | MARTIN                                      |             |
|                 | Dirección               | C. DEL CHURRO 2416                          | I.A, FIRMA  |
|                 | Colonia                 | CENTRO C.P. 12345                           | Comentarios |
|                 | Estado                  | CHIHUAHUA Ciudad ALDAMA                     |             |
| P(              | Teléfono Casa (         | 614) 1234567 Teléfono Celular ( 614) 222222 |             |
|                 | Fecha Nacimiento        | 01/01/1960                                  |             |
|                 | Estado Civil            | CASADO                                      |             |
|                 | Género                  | MASCULINO                                   | Agregar     |
|                 | C.U.R.P.                |                                             | Agregar     |
|                 | Correo Electrónico      |                                             |             |
|                 |                         | ,                                           |             |
|                 |                         | Grahar Cancolar / Salir                     |             |

7. Al grabar se deshabilitará el botón de grabar.

COPIA

NO CONTROLADA

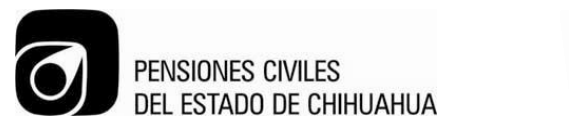

| ualizació | n de Información        |                                |                  |
|-----------|-------------------------|--------------------------------|------------------|
|           | Alta Beneficiarios ICHI | AL                             |                  |
|           |                         |                                | 25/03/20         |
|           |                         | Parentesco PADRE               |                  |
|           | Apellido Paterno        | RODALLEGAS                     |                  |
|           | Apellido Materno        | LOPEZ                          |                  |
|           | Nombre                  | MARTIN                         |                  |
|           | Discontin               |                                | LA 🗌 , FIRMA 🗌 . |
|           | Direccion               |                                | VA N/A           |
| _         | Estado                  |                                | comentarios      |
| P         | Teléfono Casa (         | Teléfono Celular ( 614) 222222 |                  |
|           |                         |                                |                  |
|           | Fecha Nacimiento        | 01/01/1960                     |                  |
|           | Estado Civil            | CASADO                         |                  |
|           | Genero                  | MASCULINO                      | Agregar          |
|           | C.U.R.P.                |                                |                  |
|           | Correo Electrónico      |                                |                  |
|           |                         |                                |                  |

8. Al presionar el botón de **"Cancelar / Salir"** la información del nuevo beneficiario se mostrará en el listado.

|                                                                             | L PADRON DE DERECHOHABIENTES - Forma : AFF_002 Usuario                                                                                              | > : AFILIACION                                 |
|-----------------------------------------------------------------------------|----------------------------------------------------------------------------------------------------|------------------------------------------------|
| Pensiones Civiles del Estado de                                             | Chihuahua :::::::: Módulo Principal                                                                                                    | <u>A</u> yuda <u>W</u> in                      |
| •                                                                           |                                                                                                    |                                                |
| 🙀 Actualización de Información                                              |                                                                                                    |                                                |
|                                                                             | Pensiones Civiles del Estado de Chihua                                                                                                    | ihua                                           |
|                                                                             | Actualización de Información                                                                                                    | 25/03/2014                                     |
| Número de Afiliaci<br>Tipo Identifica<br>Num. Identifica<br>PCE ICHISAL Ber | ón: [88366 ] 1<br>RODALLEGAS CHAVEZ MARIA<br>Inción: A (IFE, Pasaporte, oédula, etc.)<br>Inción: I Actualizar Beneficiarios?<br>Neficiarios ICHISAL | HUELLA , FIRMA .<br>N/A N/A<br>Ver Comentarios |
| Num. Annación                                                               | Nombre                                                                                                    | Parentesco                                     |
| 88366 2                                                                     | QUINTANAR ROHANA PEDRO ANTONIO                                                                                                    | ESPOSA(O)                                      |
| 88366 3                                                                     | RODALLEGAS LOPEZ MARTIN                                                                                                    | PADRE                                          |
|                                                                             |                                                                                                    |                                                |
| AFF_002                                                                     | Grabar Limpiar Salir                                                                                                    |                                                |

COPIA NO CONTROLADA